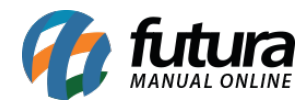

### 1 - Horas trabalhadas em dia de folga

#### Caminho: Futura Ponto Mobile Funcionário

Nesta versão, foram realizadas tratativas nos registros de batidas em dia de folga, buscando solucionar inconsistência de informações. Anteriormente, caso fosse necessário que o funcionário trabalhe em seu dia de folga (definido via grade horária), ao realizar a marcação do ponto a partir do aplicativo **Futura Ponto Mobile Funcionário**, o mesmo trazia a mensagem de **Folga**, não apresentando as batidas realizadas pelo funcionário em questão. Agora será possível visualizar os detalhes das batidas, sendo registradas com a mensagem **Dia com Erro - Nro. de Batidas Difere do Horário**, pelo fato do funcionário estar trabalhando em um horário fora de sua grade, porém, ao pressionar no registro, as informações da batida serão exibidas normalmente.

| 15:16 Quinta-feira 8 de junho        |                            | 중 53% ■   | 15:16 Quinta-feira 8 de junho    |                                            | ∻ 53% 💶                |
|--------------------------------------|----------------------------|-----------|----------------------------------|--------------------------------------------|------------------------|
| F                                    | Ponto Mobile - Funcionário |           |                                  | Ponto Mobile - Funcionário                 |                        |
|                                      |                            |           |                                  | Última cineceniaca3a - 00/06/3033 45:45:00 |                        |
|                                      | <b>Maio</b> /2023          |           |                                  | 07/junho                                   |                        |
| Carga Horária                        |                            | 104:00:00 | Horas Trabalhadas<br>08:00 13:00 | 14:00 17:00                                | 8:00:00                |
| Horas Extras                         |                            | + 8:00:00 | Carga Horária                    |                                            | 0:00:00                |
| Horas Trabalhadas                    |                            | 8:00:00   | 00:00 00:00                      | 00:00 00:00                                |                        |
| Dia com Erro                         |                            |           | Horas Extras<br>Faltas           |                                            | + 8:00:00<br>- 0:00:00 |
| 7 Nro. de Batidas Difere do Ho       | prário                     | >         |                                  | Solicitar Correção do Ponto                |                        |
| 6 Falta<br>Não justificada           |                            | >         |                                  |                                            |                        |
| 5 Falta<br>Não justificada           |                            | >         |                                  |                                            |                        |
| 4 Falta<br>Não justificada           |                            | >         |                                  |                                            |                        |
| 3 Falta<br>Não justificada           |                            | >         |                                  |                                            |                        |
| 2 Dia com Erro<br>Batidas Ímpares    |                            | >         |                                  |                                            |                        |
| 1 Folga<br>Tire o dia para descansar | Desisters Deate            | >         |                                  |                                            |                        |
| =                                    | Registrar Ponto            |           |                                  |                                            |                        |

**Observação:** caso houver outro erro como **Número de batidas ímpar** indicado na apuração, o aplicativo também replicará essa mensagem ao dia.

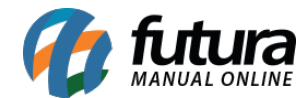

# 2 - Feedback instantâneo na solicitação de correção

### Caminho: Futura Ponto Mobile Funcionário

Ao realizar a solicitação de correção do ponto, não será mais necessário realizar o processo de retornar para a tela inicial, atualizar e voltar para a tela de detalhes das batidas. Agora, após a solicitação da correção, as informações de correção para análise serão exibidas de forma instantânea.

| 15:16 Quinta-feira 8 de junho    |                                         | হু 53% 🔳               | 15:17 Quinta-feira 8 de junho                | •••                       | <b>奈</b> 52% ∎⊃ | 15:17 Quinta-feira 8 de junho ***             |             |
|----------------------------------|-----------------------------------------|------------------------|----------------------------------------------|---------------------------|-----------------|-----------------------------------------------|-------------|
|                                  |                                         |                        | < Corr                                       | reção do Ponto / Atestado |                 | Ponto Mobile - Funcio                         |             |
|                                  | falles describerts - 00/00/0000 testing |                        | Justificativa                                |                           |                 | Vision di contra da competenza                | 5 45-45-000 |
|                                  | 07Finite                                |                        |                                              |                           |                 |                                               |             |
|                                  | 07/junno                                |                        | Selecione o dia e a hora da batida           |                           |                 | 07/junno                                      |             |
| Horas Trabalhadas<br>08:00 13:00 | 14:00 17:00                             | 8:00:00                | 07/06/2023                                   | 17:10                     |                 | Horas Trabalhadas<br>08:00 13:00 14:00 17:00  | 8:00:00     |
| Carga Horária                    | 00:00 00:00                             | 0:00:00                | Justificativa<br>Verdadeiro horário de saída |                           |                 | Carga Horária<br>00:00 00:00 00:00<br>• • • • | 0:00:00     |
| Horas Extras<br>Faltas           |                                         | + 8:00:00<br>- 0:00:00 |                                              |                           |                 | Correções em análise<br>17:10                 | 1           |
|                                  | Solicitar Correção do Ponto             |                        |                                              |                           |                 | Horas Extras                                  | + 8:00:00   |
|                                  |                                         |                        |                                              |                           |                 | Faltas                                        | - 0:00:00   |
|                                  |                                         |                        |                                              | Enviar Justificativa      |                 | Solicitar Correção do Po                      | onto        |
|                                  |                                         |                        |                                              |                           |                 |                                               |             |
|                                  |                                         |                        |                                              |                           |                 |                                               |             |
|                                  |                                         |                        |                                              |                           |                 |                                               |             |
|                                  |                                         |                        |                                              |                           |                 |                                               |             |
|                                  |                                         |                        | ら ♂ 🛐 de                                     | do para                   |                 |                                               |             |
|                                  |                                         |                        | <b>q w e r</b>                               | 5 6 7 8 9<br>t y u i o    | p 🛛             |                                               |             |
|                                  |                                         |                        | a s d f                                      | g h j k l                 | ¢               |                                               |             |
|                                  |                                         |                        |                                              | v b n m i                 | ?<br>. &        |                                               |             |
|                                  |                                         |                        | .?123 🌐 🔮                                    | .?123                     | <b></b>         |                                               |             |

# 3 - Nova tela para trava de 7 dias

# Caminho: *Futura Ponto Mobile Empresa > Registrar Ponto*

Implementado novo *feedback* visual relacionado a trava por falta de conexão com o servidor, ao realizar uma batida com o aplicativo *offline*, caso houver registros pendentes de sincronização com o servidor há 7 ou mais dias, uma nova tela será exibida, indicando a quantidade de registros a serem enviados ao servidor, além da data e hora do último envio.

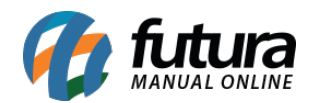

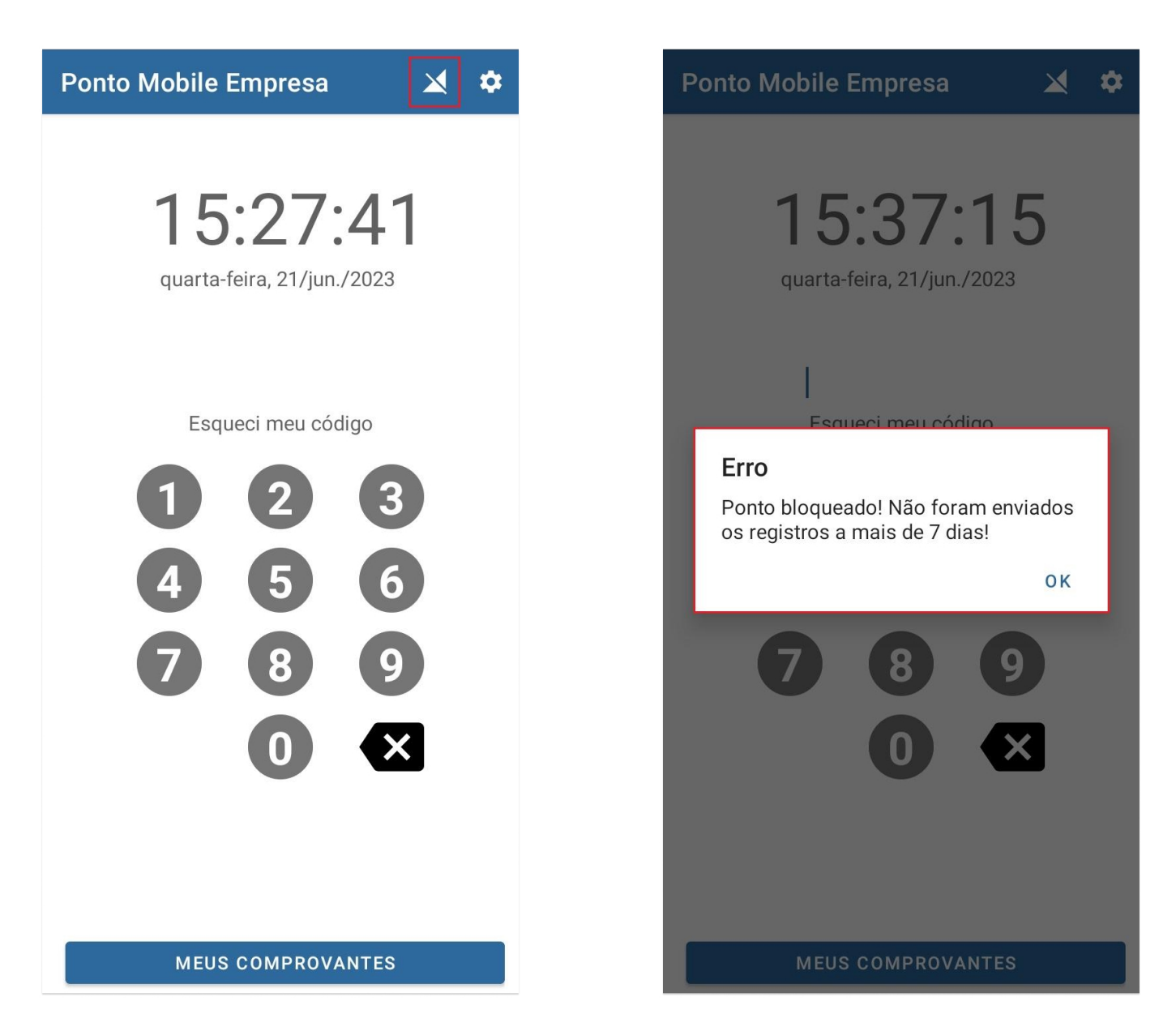

Na nova tela de trava existem duas opções, sendo a **Enviar ao Ponto via Internet** (Online) e Compartilhar por Arquivo, onde os títulos são autoexplicativos. Após selecionados, será possível seguir com as batidas normalmente, porém, caso não seja selecionada nenhuma das opções disponíveis, a tela de trava será exibida sempre que uma batida for realizada.

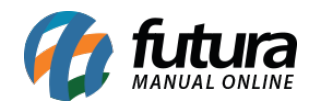

Futura Ponto Mobile - 2023.06.26

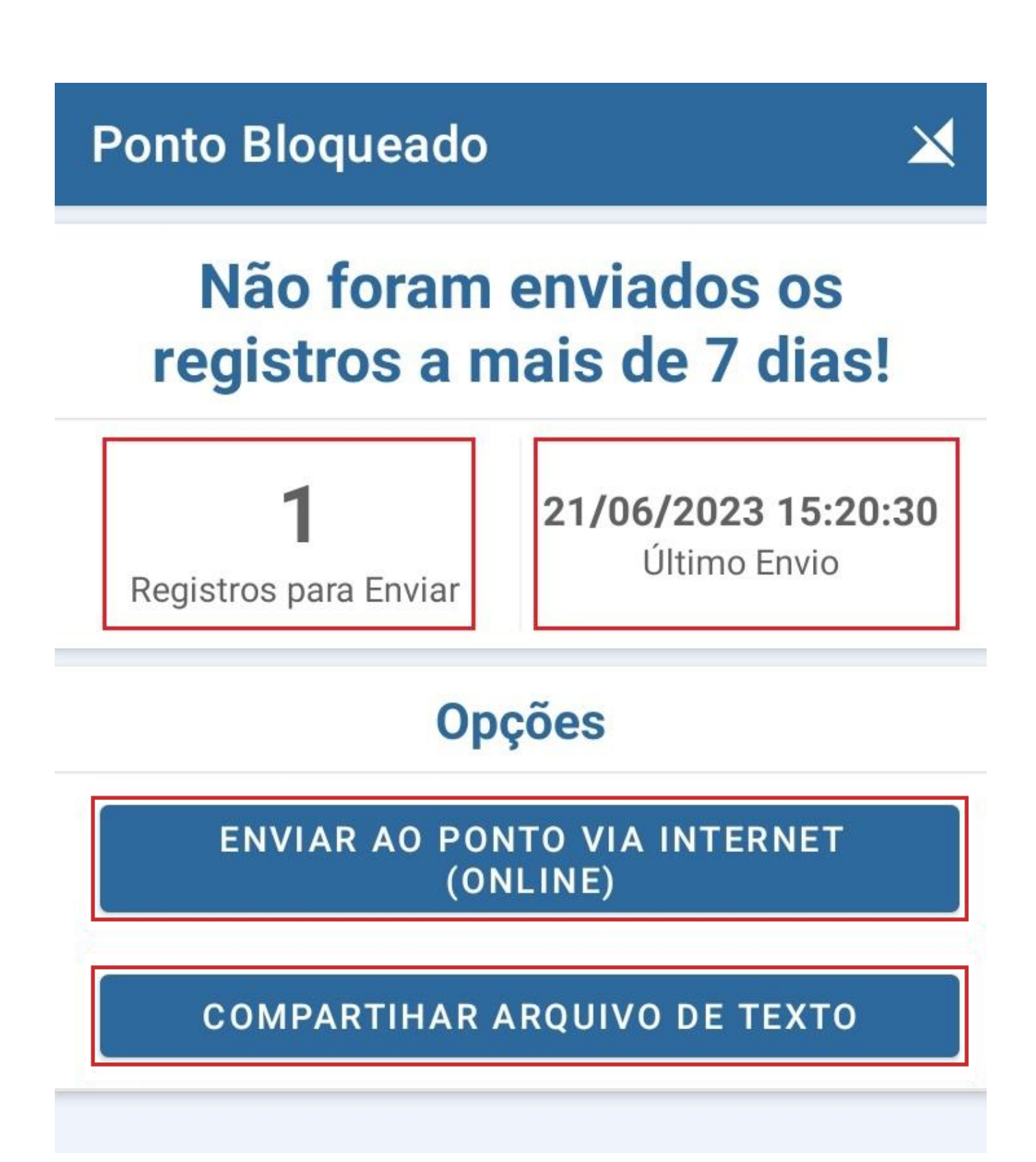

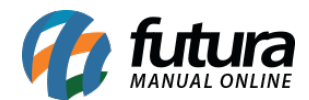

# 4 - Sincronização com horário do servidor NTP

**Caminho:** <u>*Tela Inicial* > *Registrar Ponto*</u>

Conforme a **PORTARIA MTP N° 671, DE 08 DE NOVEMBRO DE 2021**, os dispositivos devem ser sincronizados com a Hora Legal Brasileira, considerando seu respectivo fuso horário, com tolerância máxima de até 30 segundos. Se o dispositivo possuir conexão com a internet, a verificação será realizada, porém, caso não se encontre dentro da regra de horário especificada, será exibida uma tela de trava, na qual não poderá ser fechada enquanto o horário não estiver de acordo com a legislação. Essa verificação será realizada tanto na tela inicial, quanto no momento de efetuar a batida de marcação do ponto.

• Futura Ponto Mobile - Empresa

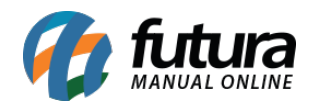

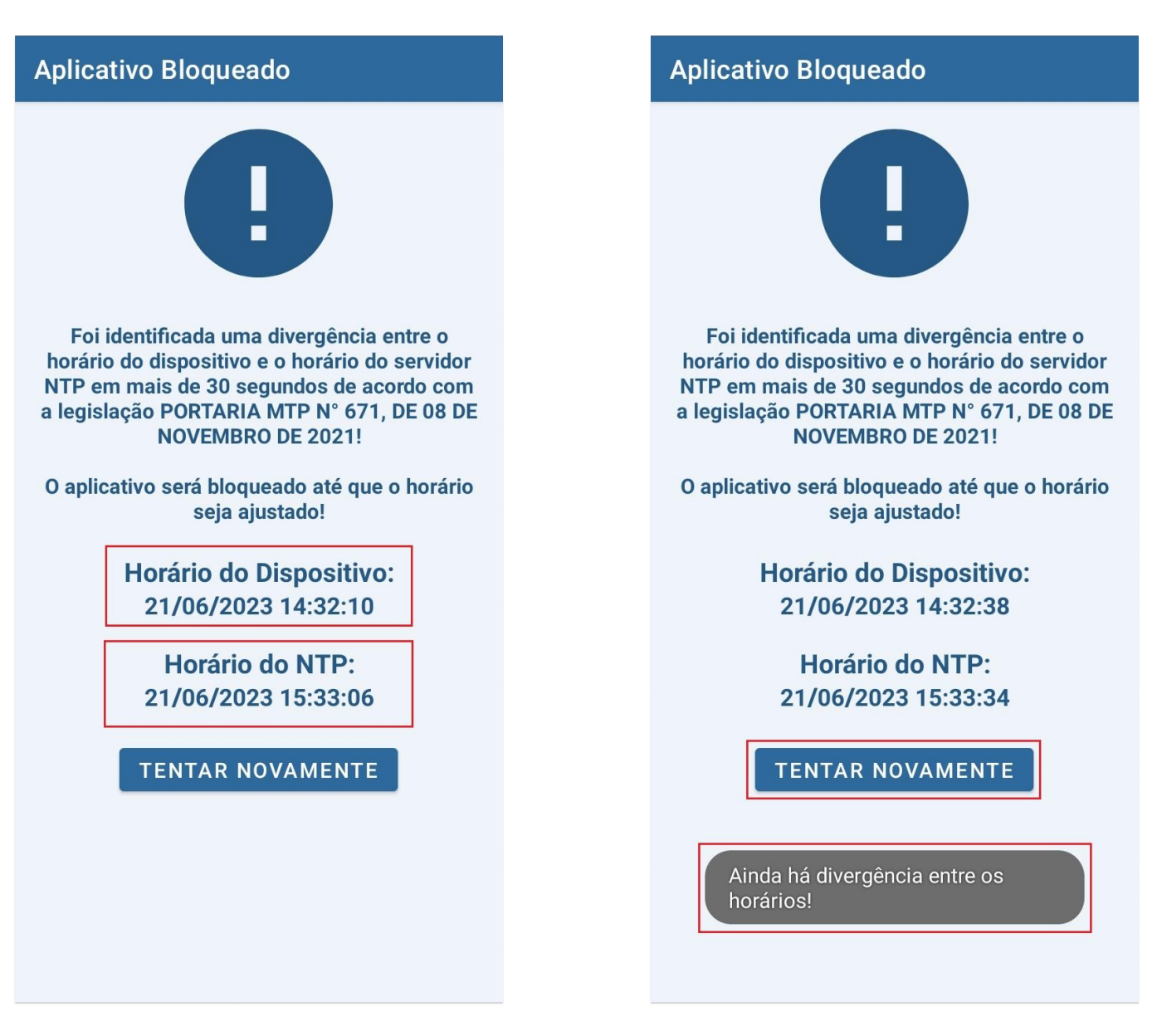

• Futura Ponto Mobile - Funcionário

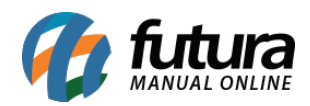

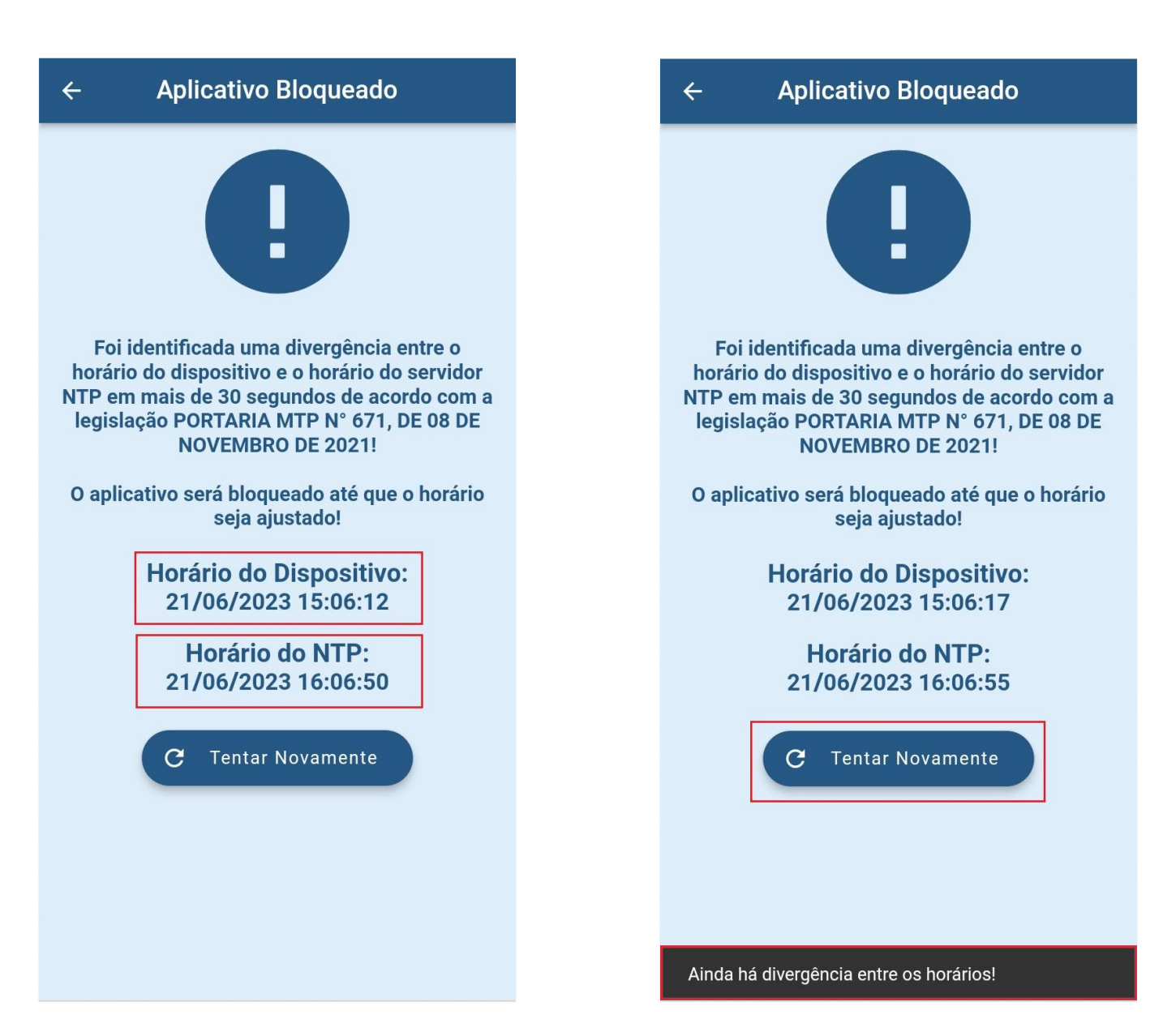

Quando o dispositivo não possuir conexão com a internet, os aplicativos terão os seguintes comportamentos:

#### • Futura Ponto Mobile - Empresa

Não será realizada nenhuma validação adicional.

#### • Futura Ponto Mobile - Funcionário

Caso o funcionário altere a data/hora do dispositivo para uma data/hora que antecede a

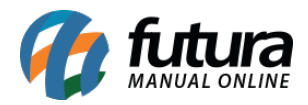

última entrada realizada ao aplicativo, uma tela de validação de fraude será exibida, bloqueando o aplicativo em questão, sendo liberado somente após a aprovação pelo ERP do Futura Ponto.

| Ponto Mobile - Func           | ionário       | <b>.</b> | ← Aplicativo Bloqueado                                                   |
|-------------------------------|---------------|----------|--------------------------------------------------------------------------|
| Última Sincronização : 21/06/ | 2023 16:05:53 |          |                                                                          |
| <b>Junho</b> /2023            |               |          |                                                                          |
| Carga Horária                 | 16:00:00      |          |                                                                          |
| Horas Extras                  | + 0:00:00     |          | Foi identificada uma tentativa de fr<br>horário do dispositivo para usar |
| Faltas                        | - 0:00:00     |          | O aplicativo será bloqueado até                                          |
|                               |               | 1        |                                                                          |
| 15:20                         |               | >        | C Tentar Novamente                                                       |
|                               |               |          |                                                                          |
| ) Falta<br>Não justificada    |               | >        |                                                                          |
|                               |               |          |                                                                          |
|                               |               |          |                                                                          |
|                               |               |          |                                                                          |
|                               |               |          |                                                                          |
|                               |               |          |                                                                          |
| Registrar Pon                 | to            |          |                                                                          |